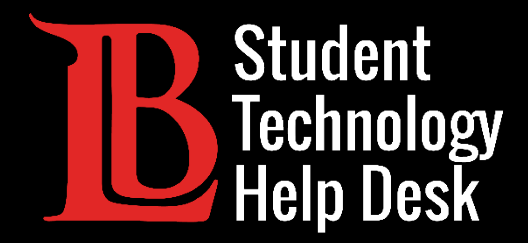

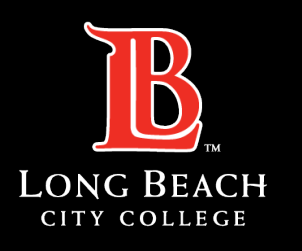

Information Technology Services

# MS Office 365

### ACCESSING YOUR LBCC STUDENT EMAIL

FOR LONG BEACH CITY COLLEGE **STUDENTS** 

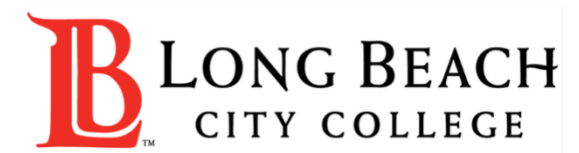

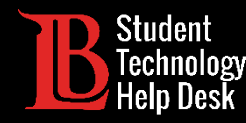

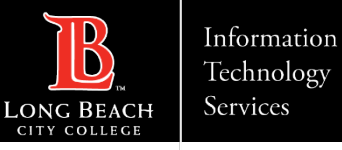

### Overview

In this tutorial, you will learn how to:

>Access your LBCC student email inbox through Office 365.

Locate your LBCC email address.

#### \*Important\*

You will only have access to your LBCC student email address whole you are a current student at LBCC. Once you graduate, transfer, or take a break from college, you will lose access to this email.

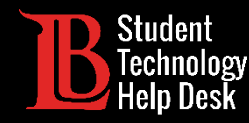

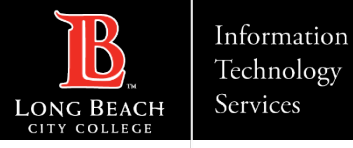

## Step 1: Navigate to the Viking Portal

Navigate to the <u>lbcc.edu</u> homepage. Then, in the upper left-hand corner, click on the **Viking Portal**.

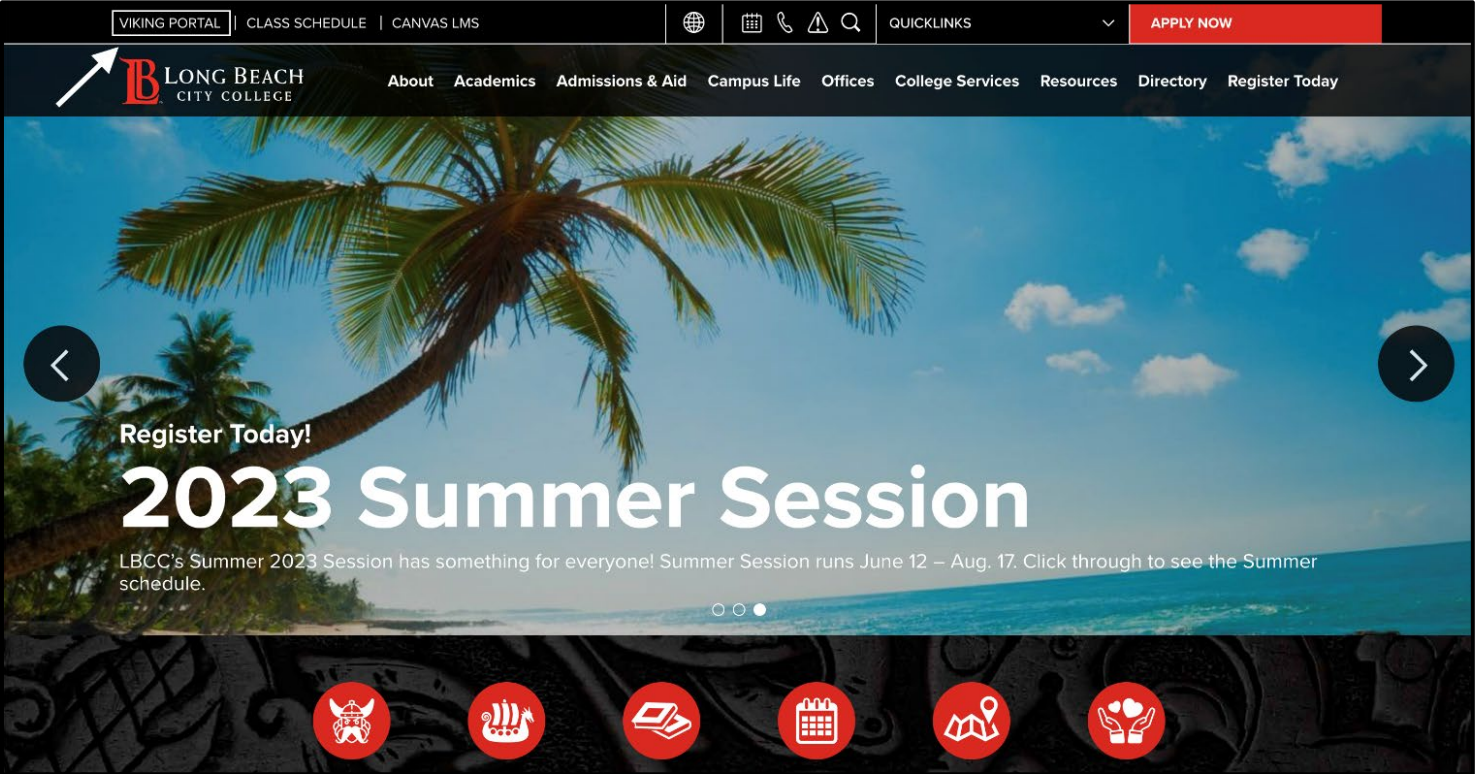

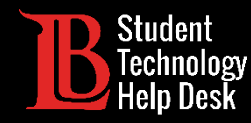

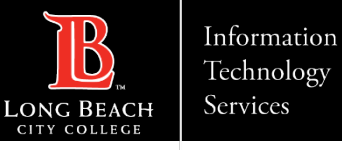

## Step 2: Log in to the Viking Portal

Enter your login credentials in the Viking ID and password boxes.

|                | VIKING PORTAL                     |
|----------------|-----------------------------------|
|                | LONG BEACH                        |
| VikingID / Emp | ployeeID                          |
| Enter your us  | sername                           |
| Password       |                                   |
| Enter your pa  | assword                           |
|                |                                   |
|                | Login                             |
| New/Fc         | orgotten Password Change Password |
| <u>Student</u> | Login Help<br>Staff Login Help    |
| raculty/s      |                                   |

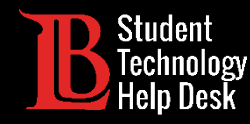

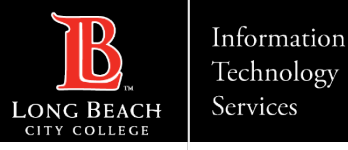

### Step 3: Find and Open Microsoft 365

In the Viking Portal, locate and click on the Microsoft 365 tile.

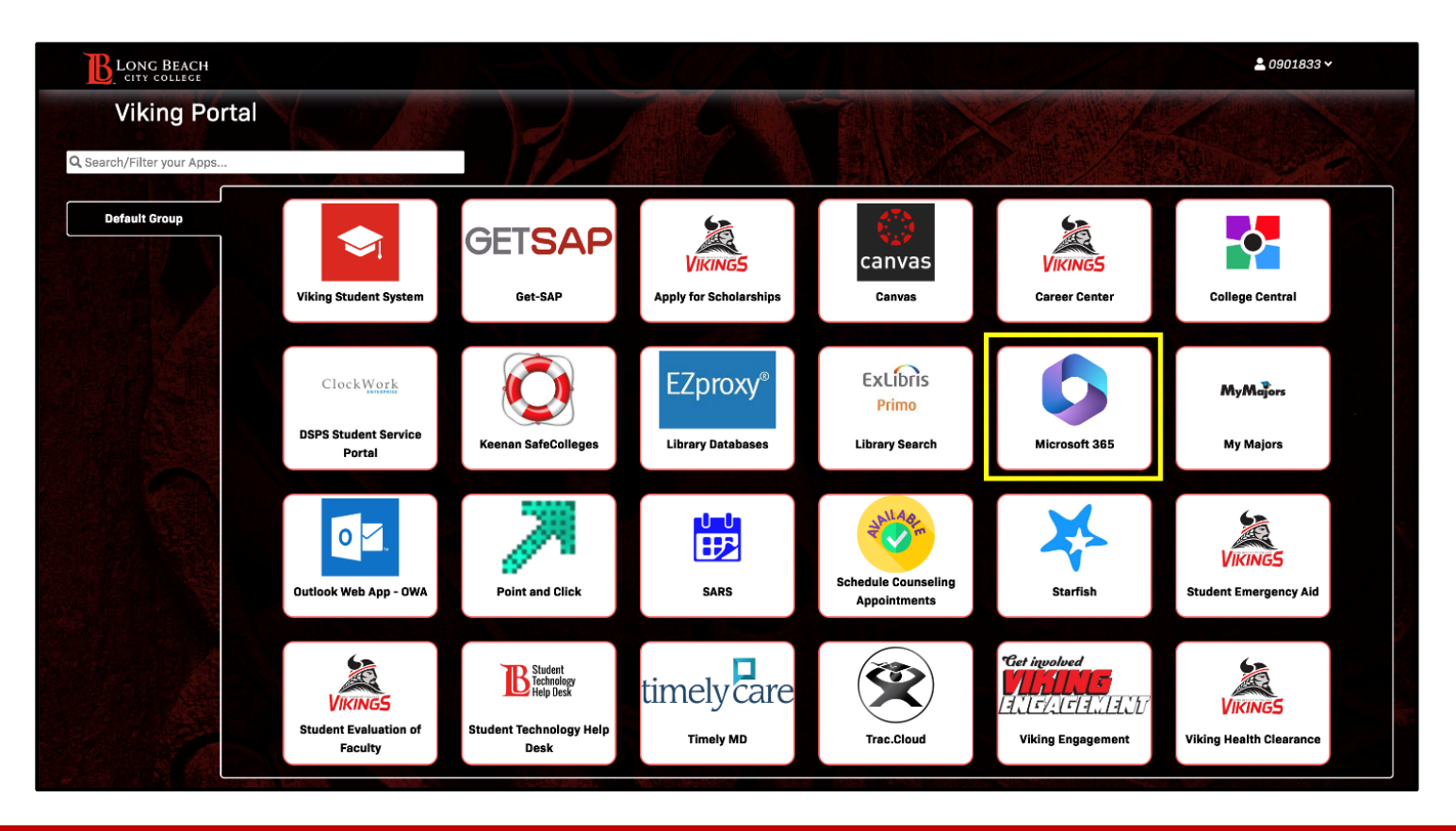

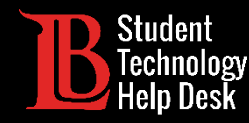

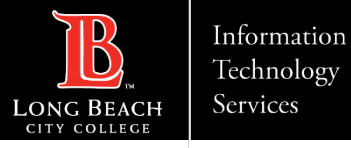

### Step 4: Sign into your Office 365 Account

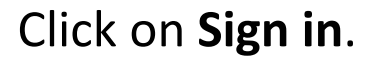

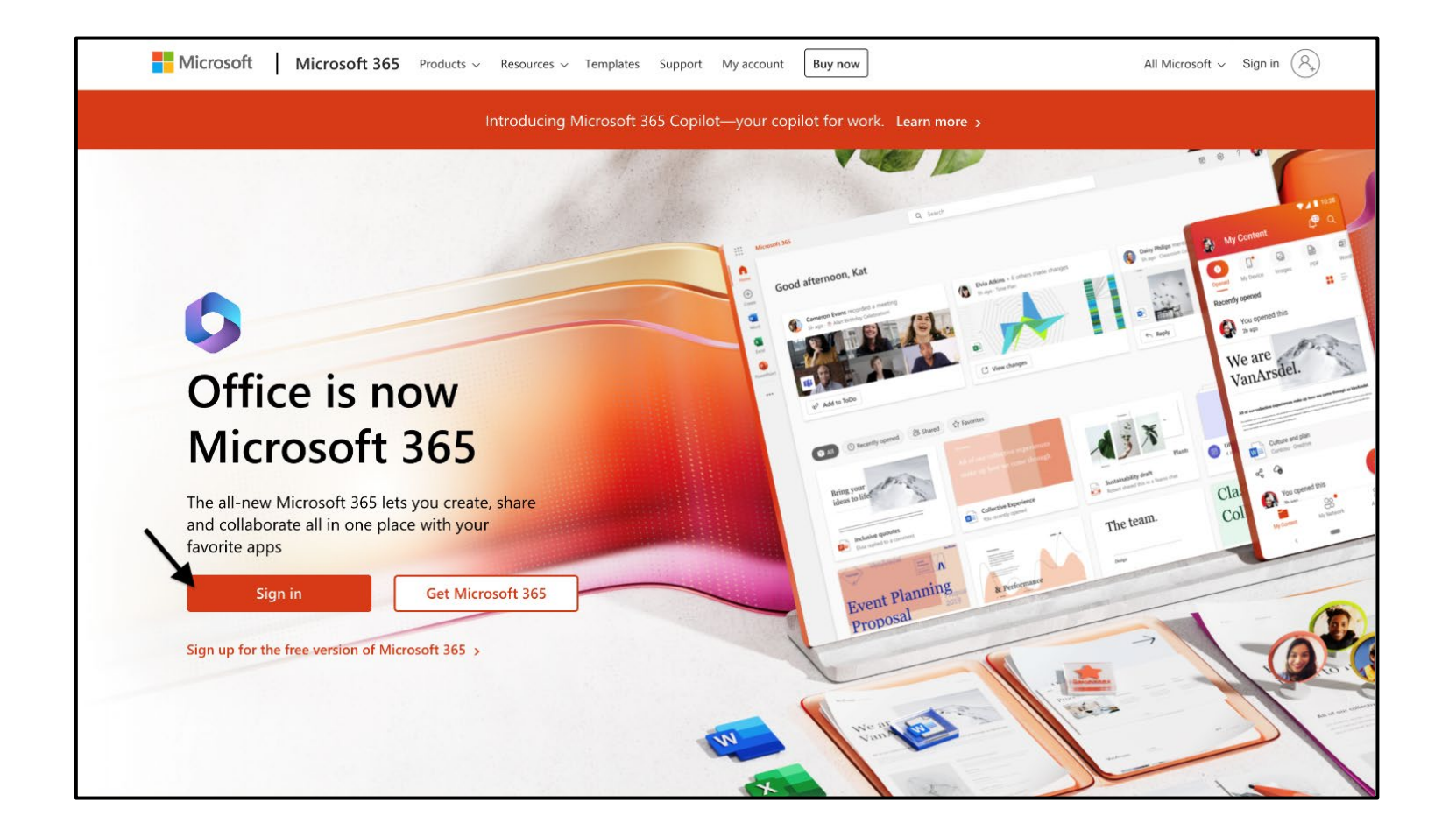

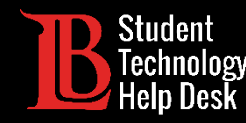

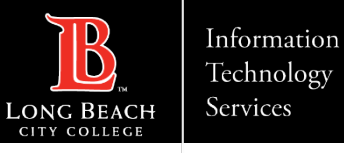

### Step 5: Enter Your Login Email

Once you click **Sign in**, you will be asked to enter an email. Type your information in the following format:

#### Student ID Number@lbcc.edu

Example: 0123456@lbcc.edu

Click Next.

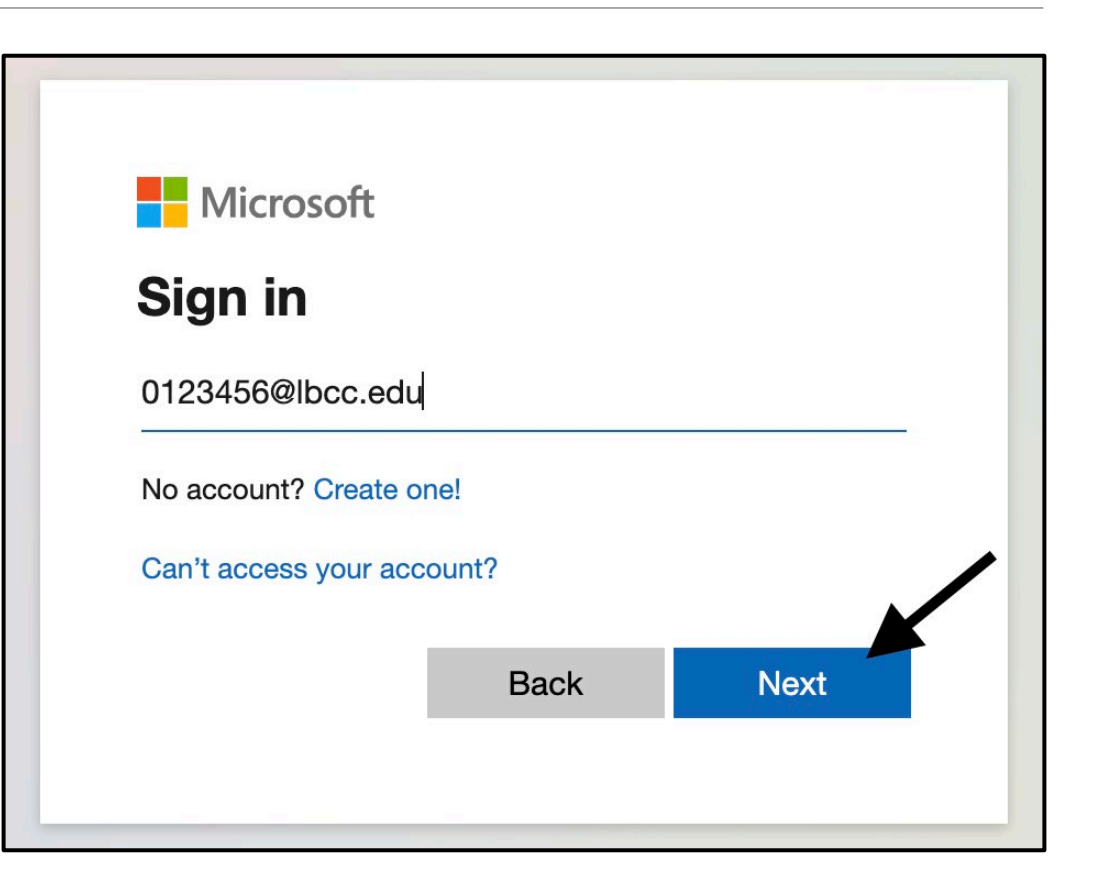

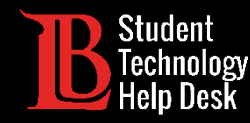

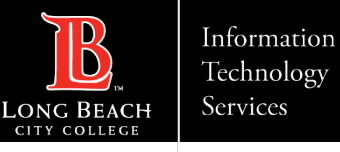

## Step 6: Open Outlook

Once you have signed in, click on **Outlook** from the menu on the left-hand side to open your email inbox. The next slide will walk you through how to find your LBCC student email address.

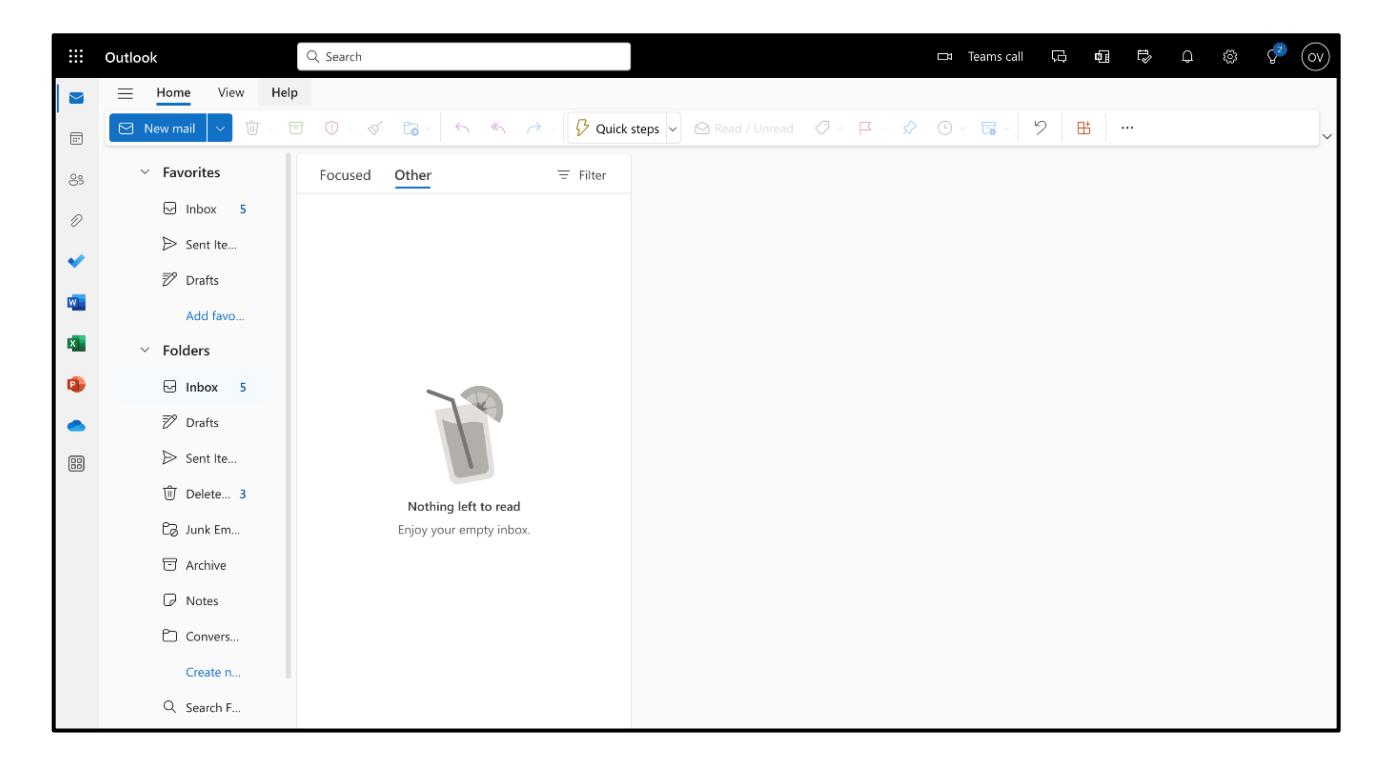

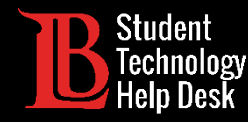

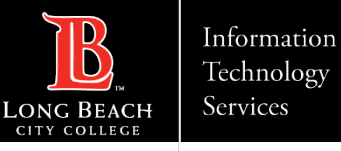

## Locating Your LBCC Email Address

To locate your LBCC email address, follow the steps below:

- 1. Click on the circle in the top-right corner with your initials.
- 2. Click on View Account.

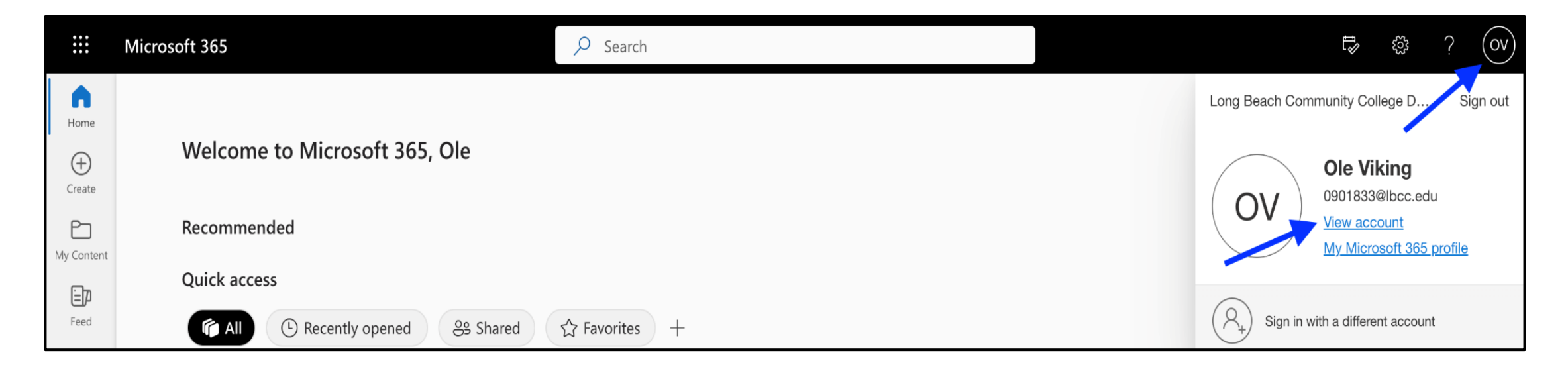

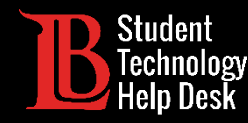

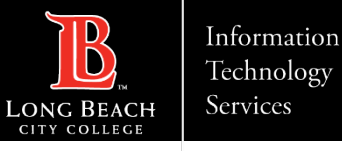

### Your LBCC Student Email Address

Your LBCC email address will be displayed in the following format:

#### (first initial)(last name)(series of numbers)@lbcc.edu

Use this format to send emails, sign up for educational accounts, discounts, and more!

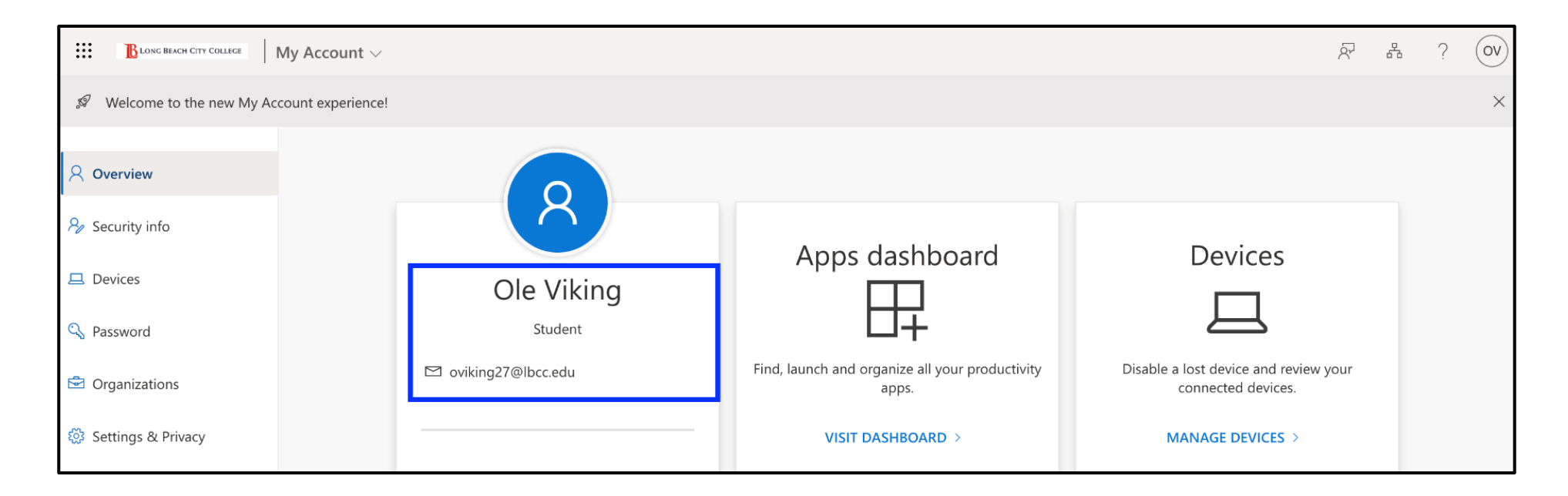

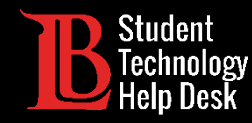

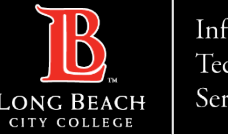

## Congratulations!

You have successfully accessed your LBCC student email account.

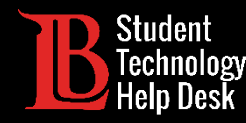

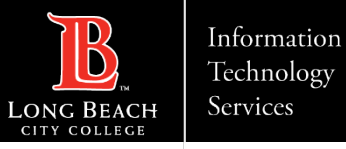

### Questions?

If you run into any issues, or have further questions, please feel free to reach out to us!

- Website: www.lbcc.edu/sthd
- Phone: (562) 938 4250
- Email: <u>sthd@lbcc.edu</u>